ID 検索機能を使って友だちを追加する

## 1 「アプリー覧画面から LINE を起動します。

「その他」タブにある「友だち追加」をタップします。友だち追加」をタップする

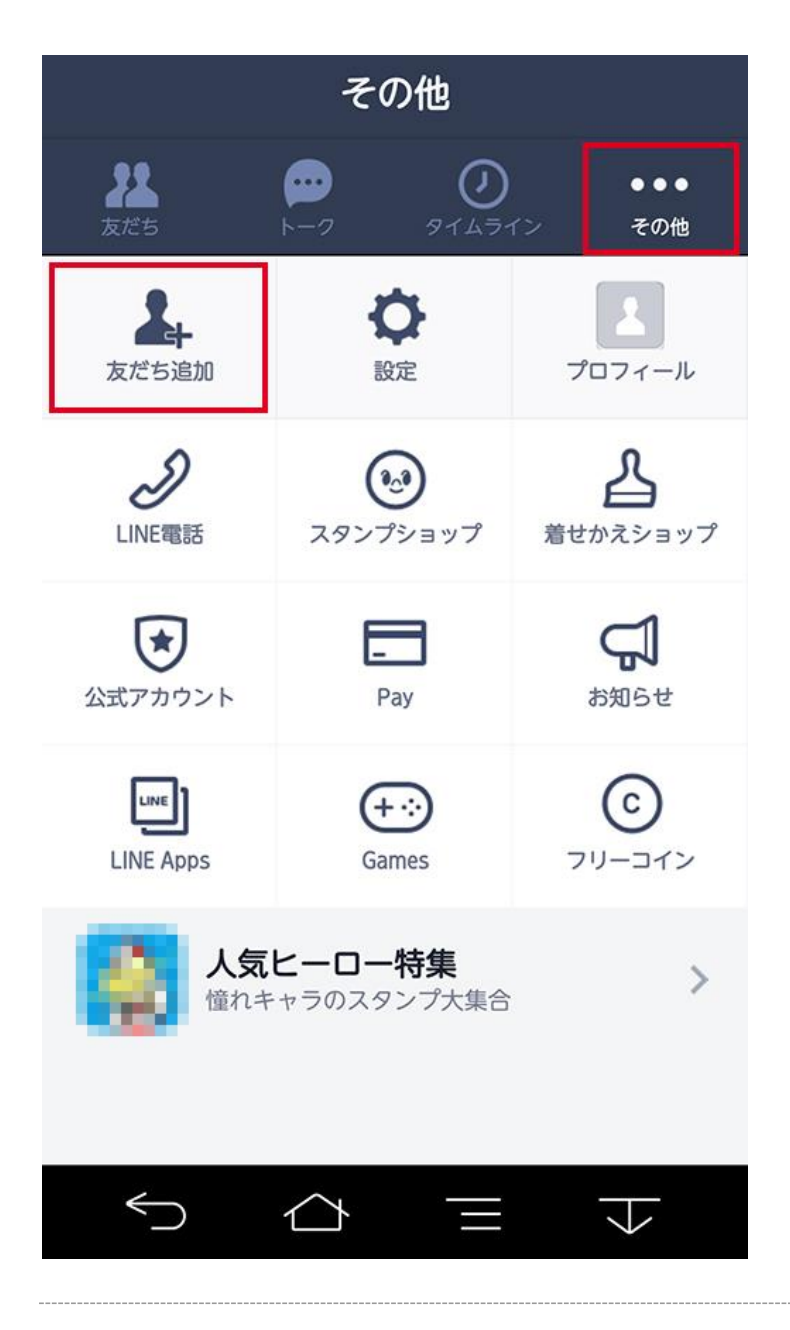

2 「友だち追加」画面が表示されるので、「ID 検索」タブを選択します。

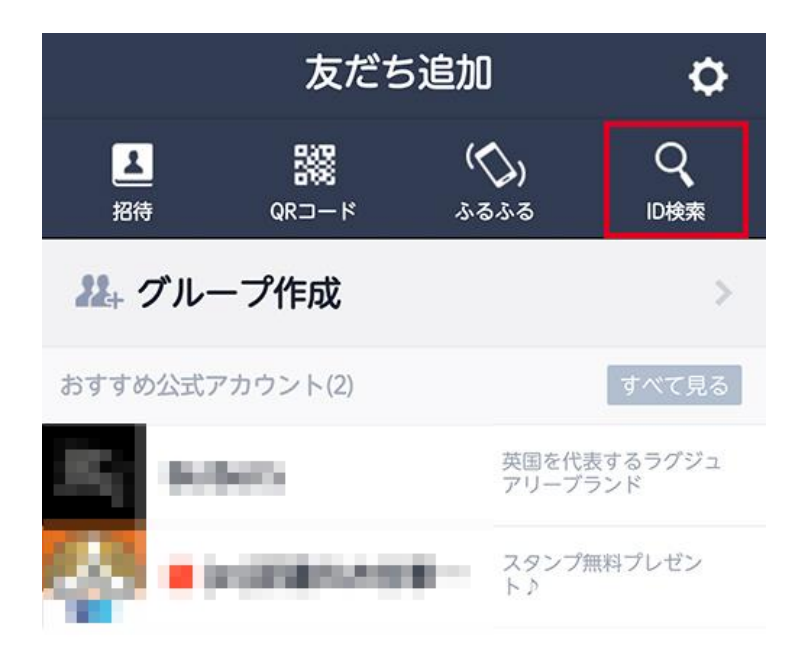

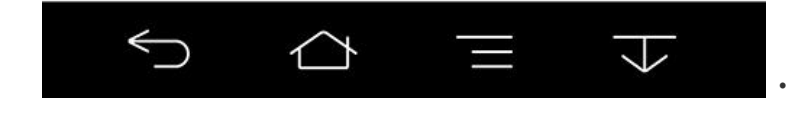

3 相手の ID を正確に入力し、入力欄右側の虫眼鏡アイコンをタップします。 プロフィール画像と名前が表示されるので、友達に追加したい相手であることを確認して、「友だちリストに追加」ボタンをタップすると完了です。

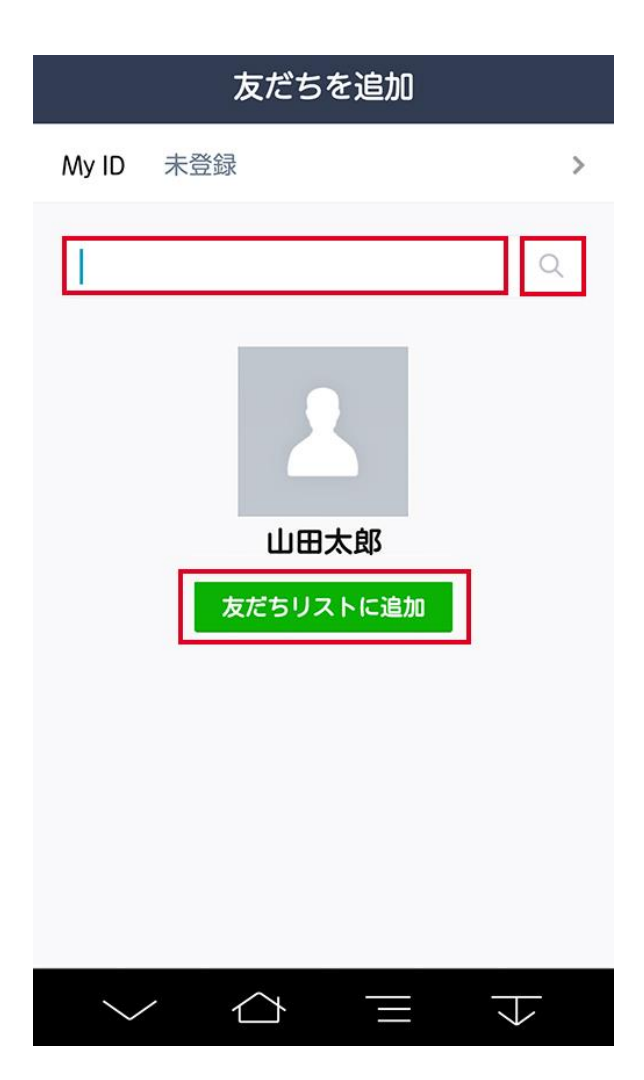